## 指導者マイページ、スポーツドクター検索ページについて

## <マイページからの登録情報の変更について>

登録情報に変更・修正がある場合は以下の手順で登録情報の更新をお願いいたします

- ① トップページから画面右上の「設定変更」をクリック
- ② 「登録情報の確認・変更」または「医療系資格情報の確認・変更」タブをクリック
- ③ 該当項目の内容を入力・修正後、画面右下の「変更する」をクリック

| by by by by by by by by by by by by by b                                                                                                    | JASA OFFICIAL LI                               |                                                              |                                              |                                                                         | ×                                         | <b>谷無し元</b> 様<br>Last Login:2014/06/26                                      | ログアウト<br>設定変更 |
|----------------------------------------------------------------------------------------------------|------------------------------------------------|--------------------------------------------------------------|----------------------------------------------|-------------------------------------------------------------------------|-------------------------------------------|-----------------------------------------------------------------------------|---------------|
| <complex-block>  INTRODUCTION   INTRODUCTION <!--</th--><th>トップページ</th><th>お知らせ</th><th>コンテンツ</th><th>更新のための義務研修</th><th>マッチング</th><th>お問い合わせ</th><th>K</th></complex-block>                                                                                                    | トップページ                                         | お知らせ                                                         | コンテンツ                                        | 更新のための義務研修                                                              | マッチング                                     | お問い合わせ                                                                      | K             |
| 0:11       ∴2                                                                                                    | 指導者マイページ<br>名無し元 様                             | お知ら                                                          | 6せ                                           |                                                                         |                                           | フェアプレイとは、<br>ルールを守ること。<br>そう思っていませんか?                                       |               |
| Brefers       1039938         Frace       1039938         Argen       1039938         Argen       1039938         Argen       1039938         Argen       1039938         Argen       1039938         Argen       1039938         Argen       1039938         Argen       101761091         Argen       11761091         Argen       11761092         Argen       11761092         Argen       11761092         Argen       11761092         Argen       11761092         Argen       11761092         Argen       11761092         Argen       11761092                                                                                                    | × *                                            | 02.14                                                        | <u>スポーツ指</u><br><u>ツ指導者の</u><br><u>義務研修の</u> | <u>1導現場における暴力根絶</u><br>2 <u>皆様へのメッセージ−</u> (2<br>2 <u>参加状況表示について</u> (2 | こついて - 公認スオ<br>2013.02.14)<br>2012.02.17) |                                                                             |               |
|                                                                                                    | 登録番号:0039938<br>所属:山梨県<br><b>有効期間・2017</b>     | 指導                                                           | 皆情報                                          |                                                                         | 一覧者                                       | 「スポーツ室言日本」                                                                  |               |
| • 2.4 - 上級期導員         • 2.17年99月         • 2.17年99月         • 2.17年99月         • 2.17年99月         • 2.17年9月         • 2.17年9月         • 2.11年9月         • 2.17年9月         • 2.17年9月         • 2.11年9月         • 2.111年9月         • 2.111年9月         • 2.111年9月 | 保有資格                                           | ÷09/3                                                        | ·録番号 003<br>氏名 名無                            | 39938<br>無し元                                                            |                                           | 総合型地域スポーツクラブ<br>メールマガジン<br>FFREの中                                           |               |
| ● 技術技術       ● 大田 小田         ● 広東の東和信報の確認・空東       ● 大田 小田         ● 広東の東和信報になったの方ので、       ● 大田 小田         ● 広市の市場の時期にはできる見たがい情報を入力のうた「意味含するこ素完されます。       ● 「「」」」」         ● 広市の市場の市場には、日本市場の市場の市場の市場の市場の市場の市場の市場の市場の市場の市場の市場の市場の市                                                                                                    | <ul> <li>スキー上級指導員</li> <li>スポーツドクター</li> </ul> | 資格                                                           | <b>有効期限</b> 203                              | 17年09月                                                                  |                                           | 熱中症予防。<br>ガイドスック& DVDは、こちら                                                  |               |
| PERSAN REMOVANCE - E2E         Deck on Reco Edge Relation For Cable of the State of the State of the S              |                                                | 資格                                                           | 青報                                           |                                                                         |                                           |                                                                             |               |
| BRARHANONZB - 空口         Shor Congene game music in source of the source of the sou              |                                                |                                                              |                                              |                                                                         |                                           |                                                                             | tt 115% ▼     |
| 勝原関体 公益世間法人日本仙参協会<br>自在 FAX編号<br>動政先発展構写:                                                                                                    | 医療系<br>あなたの<br>変更があ<br>ドクター                    | 【格情報の確認・変更<br>見在の登録情報は以下のとる<br>る場合は該当する項目に新<br>検索表示を許可にした場合、 | おりです。<br>しい情報を入力のうえ<br>. 下記※がついた項目           | <b>え「変更する」</b> ボタンをクリッ<br>目が検察ページに表示されます。                               | っしてください。                                  | 732774-4242<br>ルールキャマなごと<br>マンヨッマしまでんぷう<br>正は指令-9379/07月日1000<br>実費優布希望著書集中 |               |
| 自存FAX勝号       F99-機業表示       ①EE 金月可         勤務免疫産員等       ●       ④         勤務免疫産員等       ●       ●         勤務免疫産目率       ●       ●         勤務免疫素素       ●       ●         勤務免疫素素       ●       ●         勤務免疫素素       ●       ●         勤務免疫素素       ●       ●         勤務免疫素素       ●       ●         勤務免疫素素       ●       ●         勤務免疫素素       ●       ●         勤務免疫素素       ●       ●         勤務免疫素素       ●       ●         勤務免疫素素       ●       ●         勤務免疫素素素       ●       ●         勤務先生の目       ●       ●         予約       ●       ●         ●       ●       ●         ●       ●       ●         ●       ●       ●         ●       ●       ●         ●       ●       ●         ●       ●       ●         ●       ●       ●         ●       ●       ●         ●       ●       ●         ●       ●       ●         ●       ●                                                                                                    | 推薦                                             | 团体 公益社団法人日                                                   | 本山岳協会                                        |                                                                         |                                           | 「スポーツ字さらよ」                                                                  |               |
| BR先年候番号                                                                                                    | 自宅F/                                           | X番号                                                          | 1                                            | ドクター検索表示 ○拒否 ●                                                          | 件可                                        | KONT 0                                                                      |               |
| 野君先名称※             野君先名は男々             野君先名は男々             野君先名は男々             野君先名は男々             野君先名は男々             野君先名は男々                 登君先年-mail             ⑦パ谷             ⑦パ谷             ⑦パ谷             ⑦パ谷             ⑦パ谷             ⑦パ谷             ⑦パ谷             ⑦パ谷             ⑦パ谷             ⑦パ谷             ⑦パ             ⑦パ             ⑦パ             ⑦パ             ⑦パ             ⑦パ             ⑦パ             『         ⑦パ                                                                                                    | 勤務先郵<br>勤務先                                    | 使衛号※ 部進府県<br>市区町村<br>番地まで<br>マンション名                          |                                              | 京都 >                                                                    |                                           | E合型先達スポーツクラブ<br>メールマガジジン<br>INFERENT<br>熱中症予防<br>54F339 & 0/00年にある          |               |
| 部署名派<br>野路久URL派<br>野路久忠武毎日派<br>野路久忠武毎日派<br>野谷<br>小谷和<br>ジ<br>海衛和日派<br>小谷和<br>マ<br>内和<br>マ<br>内和<br>マ<br>「<br>「<br>」<br>」<br>」<br>」<br>」<br>」<br>」<br>二<br>」<br>一<br>二<br>二<br>二<br>二<br>二<br>二<br>二<br>二<br>二<br>二<br>二<br>二<br>二                                                                                                    | 勤務先                                            | 名称※                                                          |                                              |                                                                         |                                           |                                                                             |               |
| 勤務先URL当        勤務先に加引     勤務先FAX満号当       勤務先にmail        予約4     >       済約日当        済約日当        「別日、マ        「別日、マ                                                                                                    | 部署                                             | 名※ 外科                                                        |                                              |                                                                         |                                           |                                                                             |               |
|                                                                                                    | 勤務先                                            | URL%                                                         |                                              |                                                                         |                                           |                                                                             |               |
| 第第年 - mail                                                                                                    | 勤務先電                                           | 話番号※                                                         | 2                                            | 的務先FAX番号※                                                               |                                           |                                                                             |               |
| م م م م م م م م م م م م م م م م م م م                                                                                                    | 勤務先                                            | -mail<br>外科<br>消化器科<br>内科                                    | ×<br>×                                       |                                                                         |                                           |                                                                             |               |
|                                                                                                    | ata eea -7 -                                   | é arw 1.1.85                                                 |                                              | les casi+                                                               |                                           |                                                                             | A 05%         |

- ※ ドクター検索表示を「許可」に設定すると、本会 HP 内のスポーツドクター検索 ページに登録情報が表示されます。(詳細は3ページ目をご覧ください)
- ※ ローマ字、性別、生年月日等の変更については下記までご連絡ください。 TEL:03-5148-1763(日本体育協会公認スポーツ指導者登録係)

## くマイページからの義務研修検索・申込みについて>

- トップページから画面上部の「更新のための義務研修」を選択、「義務研修 検索・申込み」をクリック
- ② 画面中部の開催月を、研修会の行われる月で絞り込み(例:20●●年〇月)
- ③ 該当する研修会の「表示」をクリックし、内容をご確認のうえ「申込をする」を クリック(予約・受講状況はトップページ→更新のための義務研修→義務研修 受講履歴でご確認いただけます)

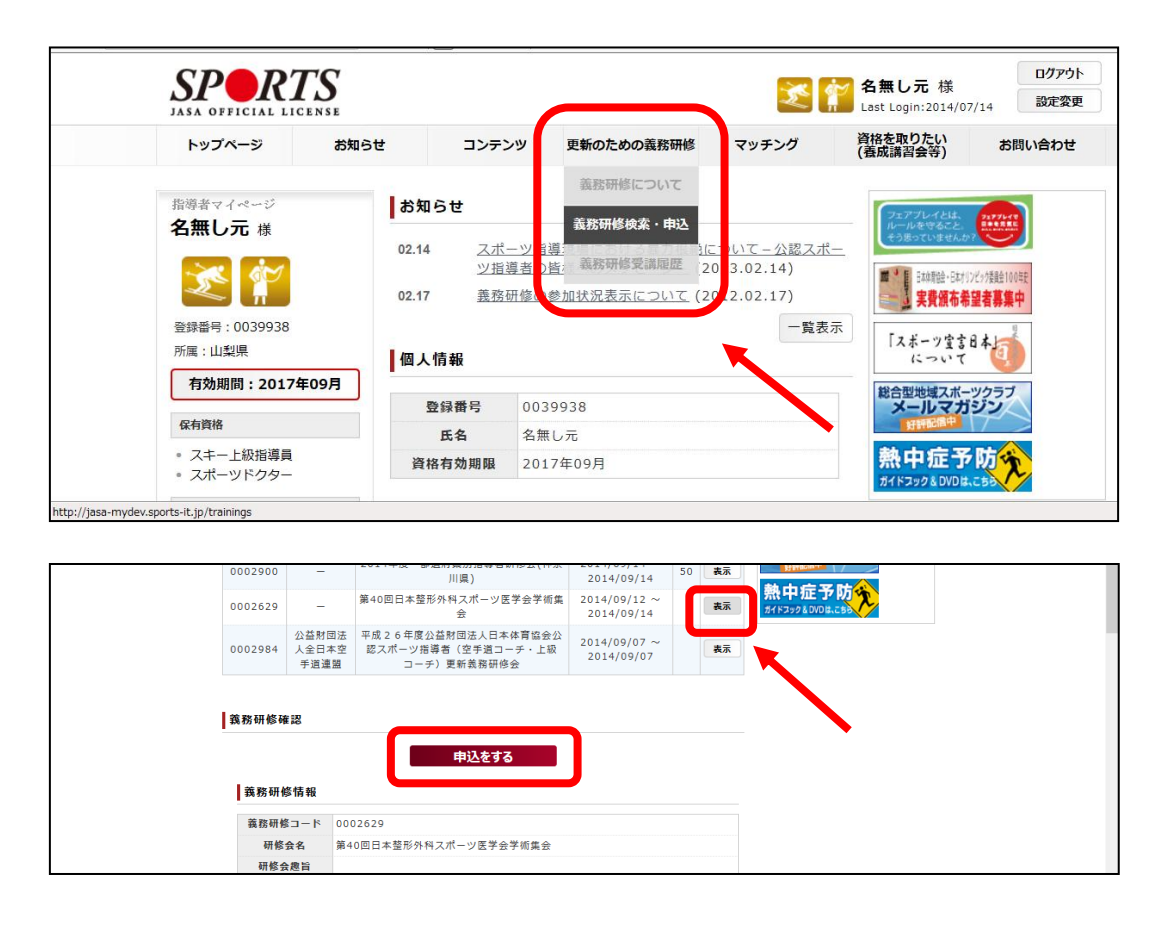

- ※ 資格更新のためには有効期限の 6 ヶ月前(有効期限が2016年 3 月以前の方を 除く)までに<u>本会が定める</u>義務研修を受ける必要があります。その他の義務研修に 参加いただいても、資格更新の要件を満たすことはできませんので、お申込みの際 は公認スポーツドクターを対象とした研修会であるか必ずご確認ください。
- ※ 上記期限までに研修会へ参加し、資格更新の要件を満たしている方には、有効期限 の約2ヶ月前に更新手続き(登録内容の確認、登録料のお支払い)に関するご案内 をお送りいたします。

## 日本体育協会「スポーツドクター検索ページ」について

本会では公認スポーツドクターを広く一般にも紹介するため、本会ホームページ内に 公認スポーツドクターを検索できるページを開設しておりますので、掲載についてご検討 くださいますようお願いいたします。(本会 HP の平均月間アクセス数:約70万件) なお、検索ページのデータ更新作業は本会が概ね1ヶ月に1回行っております。新たに

掲載を許可いただいた場合は、本年10月以降に掲載となりますので予めご了承ください。

本会 HP トップ⇒画面左部「スポーツドクター検索」をクリック

| (運動適性テスト)                        | 2014/07/25 ニュース 第9回日本スポーツグランプリ受賞者が決定!                                                       | SPORTS FOR ALL 2014<br>平成25年度 事業概要 |
|----------------------------------|---------------------------------------------------------------------------------------------|------------------------------------|
| 競技記録集 Archives                   |                                                                                             | 臨時雇員募集                             |
| ▶国民体育大会                          |                                                                                             | フェアブレイとは、 2277-68                  |
| ▶マスターズ大会                         |                                                                                             | ルールを守ること。                          |
|                                  | 総合型地域<br>スポーツクラブ JC (資格情報)<br>(資格情報)                                                        | Production and Production          |
| 検索 Search                        |                                                                                             | 000 2#-2530                        |
| <ul> <li>▶ スポーツドクター検索</li> </ul> | スポーツ スポーツ 広報・出版・ ビデオ                                                                        | 「「「アージェクト」」 変換の教室                  |
| ▶ <u>少年団協力弁護士検索</u>              |                                                                                             | 最近、気になって                           |
| 登録状況 members                     | 2 加盟団体 2 叙歌·褒章·蜀彩 2 切成団体·企業·                                                                | いることありますか?                         |
| ► スポーツ指導者登録者数                    | 論,動画のご案内 ☑ 写真のご案内                                                                           | ■■ 日本体育協会の出版物                      |
| ▶ スポーツ少年団登録数                     |                                                                                             | Contraction                        |
| 関係資料の<br>ダウンロード Download         | です。そのために 第一日の一日の一日の一日の一日の一日の一日の一日の一日の一日の一日の一日の一日の日本の一日の一日の一日の一日の一日の一日の一日の一日の一日の一日の一日の一日の一日の | Sports Japan<br>领文操 受              |
| ▶ 本会諸規程                          |                                                                                             |                                    |
| ▶国からの補助金等交付状況                    |                                                                                             |                                    |

「地図から探す」、「種目・科目・都道府県・キーワードから探す」で検索ができます URL: http://www.japan-sports.or.jp/medicine/DoctorSearch/tabid/75/Default.aspx

| ▶ 地図から探す                                                           | スポーツ指導者 (資格情報)                       |
|--------------------------------------------------------------------|--------------------------------------|
| 都道府県ごとにスポーツドクターを検索することができます。                                       | 北海道 、お知らせ                            |
| 採したい県名をクリックしてください。                                                 | * 資格をとりたい!                           |
| 秋田                                                                 | 岩手         ) 資格を取得された方へ              |
| 福井石川富山新潟山形                                                         | 宮城・指導者開係イベント                         |
| 長 佐 語 山 島根 鳥取 兵 京都 滋 岐 長 群馬 栃木 茨城                                  | 福島 ・水泳するならこのクラブ                      |
| 瞬 賀 間 ロ 広島 岡山 庫 古 奈 賀 阜 野 山梨 埼玉 舌                                  | , データ                                |
|                                                                    | ▶ スポーツドクター検索                         |
| 沖縄 鹿児島 高知徳島 和歌山                                                    | > Q&A                                |
| ▶ 種目・科目・都道府県・キーワードで探す                                              | ▶ ATインフォメーション                        |
| 種目や科目など、詳細条件から絞り込んで検索することができます。<br>※スポーツ種目および診療科目は10項目までしか選択できません。 | 国際交流                                 |
| ◆都道府県<br>形定しない ∨                                                   | スポーツ<br>少年団                          |
| ※市区町村名、南原名、アピールコメント名(八刀号<br>2<br>ト スポーツ種目                          | : 足音・ねんざ)、ドクター名検索な<br>スポーツ<br>医・科学研究 |
| 陸上競技 (水氷 ) 競泳 (飛込み ) シンクロナ (内科<br>イズドスイ<br>ンング                     | □ 呼吸器科 □ 心療内科 広報・出版・<br>ビデオ          |

※現在の掲載者数:約4,500名(公認スポーツドクター登録者数:約5,500名) ※資格登録者の特典となりますので掲載費用はいただきません。

| 検索結果(以下の項目が表示されます)                |             |  |  |  |  |
|-----------------------------------|-------------|--|--|--|--|
| 氏名(フリガナ)                          | 勤務先 HP(リンク) |  |  |  |  |
| 勤務先名称                             | 電話番号        |  |  |  |  |
| 住所                                | FAX 番号      |  |  |  |  |
| スポーツ種目(3 つまで)                     |             |  |  |  |  |
| 診療科目(3つまで)                        |             |  |  |  |  |
| アピールコメント(250 文字以内)                |             |  |  |  |  |
| 診療日・診療時間、得意とする治療や団体等での役職、現在の活動内容等 |             |  |  |  |  |